# cîtî handlowy

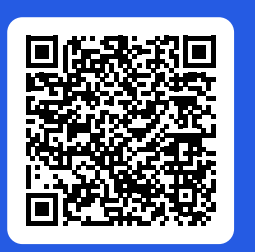

For the English version, please scan the QR code above with your smartphone.

IIOZIIC

## obsługa 24 h

Pobierz aplikację CitiManager.

## płatności internetowe

## 5 kroków, by zacząć korzystać z karty:

- 1. Podpisz swoją kartę na pasku na odwrocie.
- 2. Aktywuj swoją kartę, logując się na platformie CitiManager pod adresem: <u>citimanager.com/login</u>. Instrukcję aktywacji karty znajdziesz na drugiej stronie listu przewodniego.
- 3. Sprawdź kod PIN swojej karty, klikając w opcję "Wyświetl PIN" na stronie głównej CitiManager. PIN można zmienić, dzwoniąc pod numer widoczny na odwrocie karty.
- Aby aktywować płatności zbliżeniowe, pierwszą transakcję przeprowadź, wprowadzając kartę do terminala<sup>1</sup>.
- Pobierz aplikację CitiManager (możesz skorzystać z kodu QR, znajdującego się powyżej), aby móc uwierzytelniać transakcje online z użyciem danych biometrycznych.

<sup>1)</sup> Dotyczy tylko kart wydanych dla programów z włączoną usługą płatności zbliżeniowych.

Karta jest nieaktywna. Aktywuj swoją kartę, logując się na platformie CitiManager pod adresem: <u>citimanager.com/login</u>

## Poznaj korzyści swojej karty na stronie kartybiznes.pl

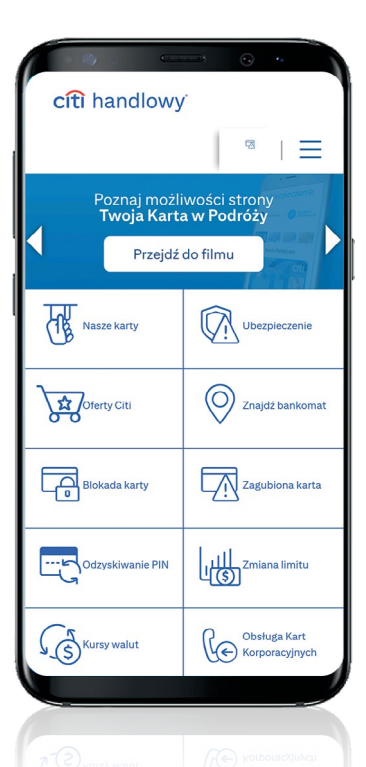

### Bezpieczeństwo

Numer karty, PIN, data ważności oraz kod CVV nie powinny być przekazywane w celach innych niż płatność. W przypadku utraty, kradzieży lub ujawnienia danych karty prosimy o niezwłoczne zgłoszenie tego faktu telefonicznie pod numerem +48 (22) 692 26 62 lub 0 800 120 111.

#### 凸 Dostęp elektroniczny

**CitiManager** to system, poprzez który masz dostęp do danych nt. transakcji, wyciągów oraz informacji o limitach i statusie karty, możliwość ustawienia własnych powiadomień, a także reklamacji transakcji. W celu logowania wybierz zakładkę *CitiManager logowanie* na stronie <u>kartybiznes.pl</u>.

Dodatkowo skorzystaj z aplikacji **CitiManager** na urządzenia mobilne, gdzie w wygodny sposób uzyskasz dostęp do najważniejszych informacji oraz możliwość uwierzytelniania transakcji online z użyciem danych biometrycznych (ten sposób autentykacji przebiega z zastosowaniem silnego uwierzytelnienia klienta i jest wymogiem dyrektywy unijnej PSD2, która została wdrożona w Polsce ustawą o usługach płatniczych). Pobierz **CitiManager** z App Store lub Google Play albo skorzystaj z dedykowanej strony Banku: <u>citihandlowy.pl/pobierz-cm</u> (kod QR prowadzący do strony znajdziesz powyżej).

#### 🕼 Ubezpieczenia

Dzięki bezpłatnemu pakietowi ubezpieczeń grupowych zyskujesz dodatkową ochronę podczas podróży zagranicznych. Istotne informacje i warunki ubezpieczeń zostały opisane w zakładce *Ubezpieczenie* na stronie <u>kartybiznes.pl</u>.

#### 🖵 Program rabatowy

Szeroka sieć partnerów w całej Polsce, zniżki w restauracjach i hotelach nawet do 50%. Sprawdź szczegóły w zakładce Oferty Citi na stronie <u>kartybiznes.pl</u>.

## $\mathfrak{k}_{\textcircled{C}}$ Obsługa Kart Korporacyjnych

Infolinia c<sup>z</sup>ynna w godzinach 9:00 - 17:00, od poniedziałku do piątku, pod numerem +48 (22) 692 26 62 lub O 800 120 111. Usługa Automatyczny Bankier oraz obsługa dyspozycji blokady karty w przypadku jej zagubienia bądź kradzieży dostępne są całą dobę. Reklamacja transakcji jest dostępna online przez platformę **CitiManager**.

# cîtî handlowy

## Aktywacja karty i dostęp do platformy CitiManager

A. Aplikowałem/am o kartę o kartę w sposób elektroniczny, za pomocą platformy CitiManger

| Identyfikator    | Hasio                  |
|------------------|------------------------|
| użytkownika      |                        |
|                  |                        |
|                  |                        |
| 📃 Zapamiętaj ide | ntyfikator użytkownika |
|                  |                        |
|                  |                        |

#### Wejdź na stronę citimanager.com/login

i zaloguj się, wykorzystując nazwę (identyfikator) użytkownika i hasło nadane w procesie elektronicznego wnioskowania o kartę. Jeśli ich nie pamiętasz, to przejdź przez procesy odzyskiwania danych, które są dostępne na stronie.

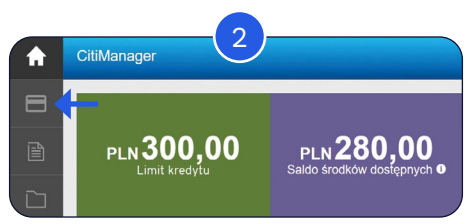

Podczas pierwszego logowania możesz zostać poproszony/a o ustawienie pytań bezpieczeństwa. Po zalogowaniu wybierz ikonę karty w lewym górnym rogu, a następnie kliknij w "Aktywuj kartę" i postępuj zgodnie z krokami opisanymi na ekranie.

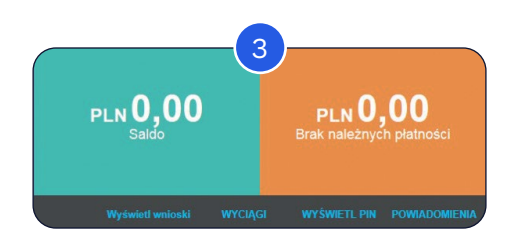

Sprawdź numer PIN swojej karty, klikając w opcję "Wyświetl PIN" na stronie głównej CitiManager. Aby aktywować płatności zbliżeniowe, przeprowadź pierwszą transakcję, wprowadzając kartę do terminala.

#### B. Aplikowałem/am o kartę o kartę w inny sposób

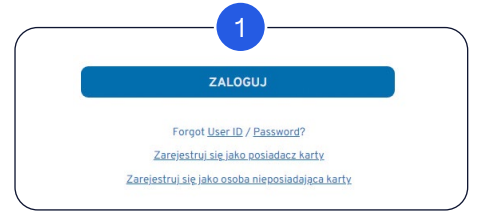

Wejdź na stronę <u>citimanager.com/login</u> i wybierz opcję *"Zarejestruj się jako posiadacz karty*"<sup>1</sup>. Następnie postępuj zgodnie z krokami opisanymi na kolejnych ekranach.

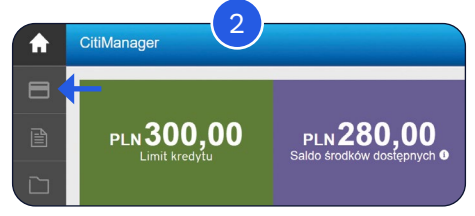

Podczas pierwszego logowania możesz zostać poproszony/a o ustawienie pytań bezpieczeństwa. Po zalogowaniu wybierz ikonę karty w lewym górnym rogu, a następnie kliknij w "Aktywuj kartę" i postępuj zgodnie z krokami opisanymi na ekranie.

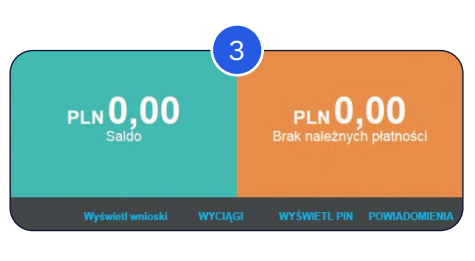

Sprawdź numer PIN swojej karty, klikając w opcję "Wyświetl PIN" na stronie głównej CitiManager. Aby aktywować płatności zbliżeniowe, przeprowadź pierwszą transakcję, wprowadzając

przeprowadź pierwszą transakcję, wprowadzając kartę do terminala.

## Najważniejsze funkcje CitiManager

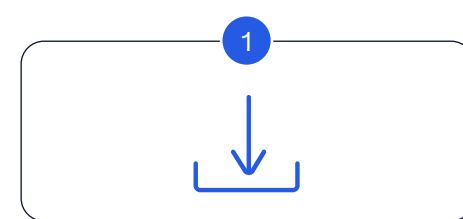

#### Pobieranie wyciągów

- Na ekranie głównym CitiManager przejdź kursorem do zakładki "Wyciągi" i wybierz interesujący Cię okres.
- Przejdziesz do sekcji "Wyciągi". Aby wydrukować wyciąg, wybierz opcję "Pobierz", a następnie wybierz format, w jakim ma zostać pobrany.

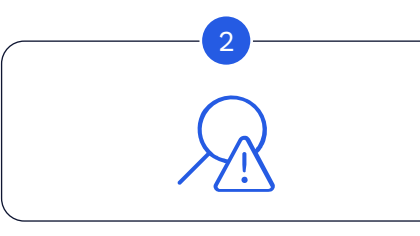

#### Reklamacja transakcji

- W sekcji "Wyciągi" wybierz interesujący Cię okres, a następnie transakcję, którą chcesz zareklamować.
- Kliknij w *"Spór"* i przejdź do sekcji sporów.
- Wybierz powód sporu, uzupełnij niezbędne dane
- i potwierdź złożenie reklamacji.

### Ustawianie powiadomień

- Na ekranie głównym CitiManager przejdź kursorem do sekcji "Powiadomienia" i wybierz "Subskrypcja powiadomień".
- Wybierz powiadomienia, które chcesz otrzymywać<sup>2</sup>.
- Zaakceptuj Regulamin i kliknij przycisk "Zapisz".

<sup>1)</sup> Proces rejestracji w systemie CitiManager rekomendujemy przeprowadzić na urządzeniu stacjonarnym (laptop/komputer). W przypadku urządzeń mobilnych (smartfon/tablet) proces powinien być przeprowadzony w przeglądarce z ustawieniami wersji witryny na komputer osobisty.

<sup>2)</sup> Upewnij się, że Twoje dane kontaktowe są aktualne. Niektóre powiadomienia mogą być wyszarzone – niedostępne. Dostępność powiadomień jest określana przez administratora programu oraz bank.

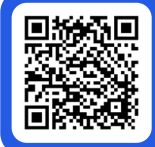

W celu zapoznania się z instrukcją aplikacji CitiManager dla Posiadacza karty zeskanuj swoim smartfonem podany obok kod QR. Administratorem Pani/Pana danych osobowych jest Bank Handlowy w Warszawie S.A. z siedzibą w Warszawie przy ul. Senatorskiej 16. Nadrzędnym celem przetwarzania Pani/Pana danych osobowych jest realizacja celów wynikających z prawnie uzasadnionego interesu Banku w zawarciu i wykonywaniu umowy między Pani/Pana pracodawca/przedsiębiorstwem, będącym klientem Banku, a Bankiem w zakresie niezbędnym do korzystania przez Panią/Pana, jako posiadacza, z karty płatniczej (art. 6 ust. 1 lit. f. RODO). Przysługują Pani/Panu prawa do: dostępu do danych osobowych, żądania ich sprostowania, usunięcia, ograniczenia przetwarzania, przenoszenia, wniesienia sprzeciwu. Więcej informacji jest dostępnych na stronie internetowej Banku Handlowego w Warszawie S.A. pod linkiem <u>citihandlowy.pl/rodokarty</u>.

Niniejszy materiał marketingowy został wydany jedynie w celach informacyjnych i nie stanowi oferty w rozumieniu art. 66 Kodeksu cywilnego. Znaki Citi oraz Citi Handlowy stanowią zarejestrowane znaki towarowe Citigroup Inc., używane na podstawie licencji. Spółce Citigroup Inc. oraz jej spółkom zależnym przysługują również prawa do niektórych innych znaków towarowych tu użytych. Bank Handlowy w Warszawie S.A. z siedzibą w Warszawie, ul. Senatorska 16, 00-923 Warszawa, zarejestrowany przez Sąd Rejonowy dla m.st. Warszawy w Warszawie, XII Wydział Gospodarczy Krajowego Rejestru Sądowego, pod nr. KRS 000 000 1538; NIP 526-030-02-91; wysokość kapitału zakładowego wynosi 522 638 400 złotych, kapitał został w pełni opłacony.